## Integration CSV Guide

If you are having issues with getting your integration file to work (it probably looks like the below when you open it) then this guide should hopefully help you to reconfigure your file and get our data live on your platform.

## 1. JUMBLED UP DATA ON INTEGRATIONS DOWNLOAD

First open a blank workbook in excel:

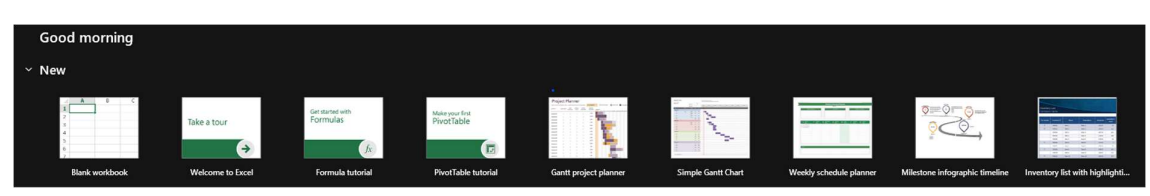

2. Click Blank Workbook on the left

From here, head to the Data tab and open 'From Text/CSV'

| File Home Insert Page Layout Formu                                                                                      | s <b>Data</b> Review View Automate | Developer    | Help   |            |             |
|----------------------------------------------------------------------------------------------------|------------------------------------|--------------|--------|------------|-------------|
| Get From Text/CSV III From Picture ~<br>Get From Web B Recent Sources<br>Data ~ III From Table/Range Picture Connection | Refresh<br>All ~ 🕞 Edit Links      | Organization | Stocks | Currencies | Geography ⊽ |
| Get & Transform Data                                                                                                    | Queries & Connections              |              | Da     | ta Types   |             |

3. From Text/CSV

Select your downloaded file in the file explorer and click Import. The following form should appear:

| File Origin                        |            | Semicolon *                                       |                                        | Data Type Detection |                      |                  |                    |           |
|------------------------------------|------------|---------------------------------------------------|----------------------------------------|---------------------|----------------------|------------------|--------------------|-----------|
| 1252: Western European (Windows) * |            |                                                   |                                        | Based               | id on first 200 rows |                  | Lé                 |           |
| Item Type                          | Product ID |                                                   | Product Name                           | Product             | Туре                 | Product Code/SKU | Bin Picking Number | Brand Nar |
| Product                            | 6.6712E+12 | Academy Stacking Medium Back Visitor Office Chair |                                        | Visitor             |                      | BR000003         |                    | Dynamico: |
| Product                            | 6.6712E+12 | Academy Stacking Medium Back Visitor Office Chair |                                        | Visitor             |                      | BR000004         |                    | Dynamico: |
| Product                            | 6.6712E+12 | Academy Stacking Medium Back Visitor Office Chair |                                        |                     |                      | BR000010         |                    | Dynamico: |
| Product                            | 6.6712E+12 | Academy Stacking Medium Back Visitor Office Chair |                                        |                     |                      | BR000011         |                    | Dynamico: |
| Product                            | 6.6712E+12 | Academy Stacking Medium Back Visitor Office Chair |                                        |                     |                      | KCUP0001         |                    | Dynamico: |
| Product                            | 6.6712E+12 | Academy Stacking Medium Back Visitor Office Chair |                                        |                     |                      | KCUP0002         |                    | Dynamico: |
| Product                            | 6.6712E+12 | Academy Stacking Medium Back Visitor Office Chair |                                        |                     |                      | KCUP0003         |                    | Dynamico: |
| Product                            | 6.6712E+12 | Academy Stacking Medium Back Visitor Office Chair |                                        |                     |                      | KCUP0004         |                    | Dynamico: |
| Product                            | 6.6712E+12 | Academy Stacking Medium Back Visitor Office Chair |                                        |                     |                      | KCUP0005         |                    | Dynamico: |
| Product                            | 6.6712E+12 | Academy Stacking Medium Back Visitor Office Chair |                                        |                     |                      | KCUP0006         |                    | Dynamico: |
| Product                            | 6.6712E+12 | Academy Stacking Medium Back Visitor Office Chair |                                        | Visitor             |                      | KCUP0007         |                    | Dynamico: |
| Product                            | 6.6712E+12 | Academy Sta                                       | king Medium Back Visitor Office Chair  | Visitor             |                      | KCUP0008         |                    | Dynamico: |
| Product                            | 6.6712E+12 | Academy Sta                                       | king Medium Back Visitor Office Chair  | Visitor             |                      | KCUP0009         |                    | Dynamico: |
| Product                            | 6.6712E+12 | Academy Sta                                       | king Medium Back Visitor Office Chair  | Visitor             |                      | KCUP0010         |                    | Dynamico: |
| Product                            | 6.6712E+12 | Academy Sta                                       | king Medium Back Visitor Office Chair  | Visitor             |                      | KCUP0011         |                    | Dynamico: |
| Product                            | 6.6712E+12 | Academy Sta                                       | king Medium Back Visitor Office Chair  | Visitor             |                      | KCUP0012         |                    | Dynamico: |
| Product                            | 6.6712E+12 | Academy Sta                                       | king Medium Back Visitor Office Chair  | Visitor             |                      | KCUP0013         |                    | Dynamico: |
| Product                            | 6.6712E+12 | Academy Sta                                       | king Medium Back Visitor Office Chair  | Visitor             |                      | KCUP0014         |                    | Dynamico: |
| Product                            | 6.6712E+12 | Academy Sta                                       | tking Medium Back Visitor Office Chair | Visitor             |                      | KCUP0015         |                    | Dynamico: |
| Product                            | 6.6712E+12 | Academy Sta                                       | king Medium Back Visitor Office Chair  | Visitor             |                      | KCUP0016         |                    | Dynamico: |
| ~                                  |            |                                                   |                                        |                     |                      |                  |                    |           |
| <                                  |            |                                                   |                                        |                     |                      |                  |                    | >         |

4. Data Import form

Make sure that the delimiter is set to Semicolon (Excel will likely recognise the delimiter your file is using on its own), and then select load. Your data should now be correctly separated into different columns. The last step from here is to save your file.

Go to Save As, and select CSV UTF-8 as the file type. Once your file is saved, you should now be able to import it onto your website.

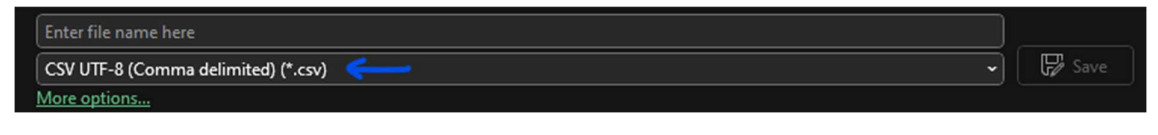

5. Save As CSV

If the above doesn't work, please take a screenshot of your eCommerce platform with any relevant error messages and forward these to sean@dynamicos.co.uk